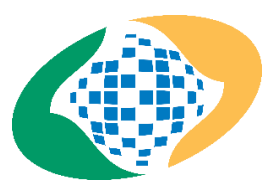

### MANUAL DE ACESSO - REQUERIMENTO SIGEPE

COMPROVAÇÃO ANUAL DO PLANO DE SAÚDE

 Acesse o <u>Sistema de Gestão de Acesso</u> (SIGAC) para realizar o login no SIGEPE com CPF e senha:

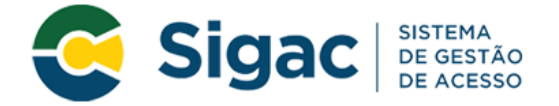

# Faça login para prosseguir para o Sigepe

| Digite o CPF sem pontuação | <br>CERTIFICADO DIGITAL                                                                                       |
|----------------------------|----------------------------------------------------------------------------------------------------|
| Digite a senha             | Se você possui certificado digital,<br>clique em uma das opções abaixo e<br>acesse através de seu código PIN. |
| Acessar Đ                  | Certificado<br>em Nuvem                                                                                       |
|                            | Precisa de Ajuda?                                                                                             |

::SELECIONE::

¥

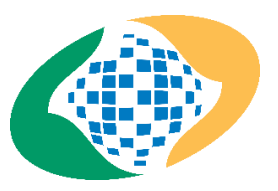

- 2. Se for necessário recuperar a senha, acesse a opção "Esqueci minha senha" e siga as instruções do sistema.
- Caso o bloqueio de senha não possa ser resolvido pelo próprio servidor na opção "Desbloqueio de usuário", o interessado deverá entrar em contato com a Central de teleatendimento 1358 e solicitar a abertura da tarefa "Desbloqueio de Senha do SIGEPE".

| SigacSISTEMA<br>DE GESTÃO<br>DE ACESSOFaça login para prosseguir para o S | Sigepe                                                                                                    |   |  |
|---------------------------------------------------------------------------|----------------------------------------------------------------------------------------------------|---|--|
| Digite o CPF sem pontuação<br>Digite a senha                              | CERTIFICADO DIGITAL<br>Se você possui certificado digital,<br>clique em uma das opções abaixo e<br>acesse atravês de seu código PIN. | - |  |
| Acessar •)                                                                | SELECIONE::<br>Primeiro acesso                                                                                                    |   |  |
|                                                                           | Obter acesso<br>Esqueci minha senha<br>Desbloqueio de usuário<br>Atualizar senha                                                     |   |  |
|                                                                           | Dúvidas frequentes ::SELECIONE::                                                                                                    |   |  |

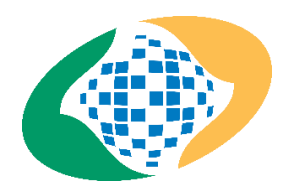

# 4. Na tela inicial, clique nas três barras ao lado de Sigepe:

|                                                                                                    | ۵ ¢ 🛛 👁 د                           |
|----------------------------------------------------------------------------------------------------|-------------------------------------|
| ocê está em: Área de Trabalho do Servidor                                                                                                    | رق) SERVIDOR / PENSIONISTA - INSS - |
| DIÁ .<br>vrea de Trabalho do Servidor                                                                                                    | Sua sessão expira em 00:28:53 ;     |
| Image: Second state state sta | Você não possui tarefas.            |
| Q Ver dados                                                                                                    |                                     |
| Mensagens 99                                                                                                    | Favoritos                           |
| 03/01/2023 09:23:07 - LideraGOV abre inscrições para formação d<br>30/12/2022 15:08:48 - Servidores ganham mais um espaço de cow<br>29/12/2022 09:23:03 - Conheça a Importância do LideraGOV   Inscr<br>28/12/2022 10:11:38 - PGD   Levantamento de dúvidas sobre a IN<br>27/12/2022 09:07:41 - SOUGOV.BR registra cerca de 480 mil currícu<br>20/12/2022 14:45:52 - Newsletter quentinha do LA-BORA! gov para<br>19/12/2022 16:59:26 - Publicada nova Instrução Normativa do Pro<br>15/12/2022 09:22:36 - Prepare-se! Inscrições para o LideraGOV abr                                                                                                    | Você não possui favoritos.          |

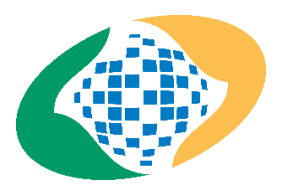

# 5. Clique em "Requerimento":

|                                                                                                    |                                                                                                    |                                    | ۵ ¢ ۵             | 0 G 🔵 |  |
|----------------------------------------------------------------------------------------------------|----------------------------------------------------------------------------------------------------|------------------------------------|-------------------|-------|--|
| Pesquisar     Q       Gestão de Pessoas     Avaliação de       Requeriment     Requeriment                                                                                                    | Pessoas<br>Desempenho                                                                                                    | Avaliação de Desempenho<br>Líderes | Gestão de Vínculo |       |  |
| Cargo<br>Unidade de Exercício<br>12761COORDENACAO DE ATENDIMENTO<br>DO RPPU                                                                                                    |                                                                                                    | Você não possui tarefas            |                   |       |  |
| Mensagens 99+                                                                                                    | F                                                                                                    | Favoritos                          |                   | 0     |  |
| 03/01/2023 09:23:07 - LideraGOV abre inscrições para<br>30/12/2022 15:08:48 - Servidores ganham mais um esp<br>29/12/2022 09:23:03 - Conheça a importância do Lider<br>28/12/2022 10:11:38 - PGD   Levantamento de dúvida:<br>27/12/2022 09:07:41 - SOUGOV.BR registra cerca de 48<br>20/12/2022 14:45:52 - Newsletter quentinha do LA-BO<br>19/12/2022 16:59:26 - Publicada nova Instrução Norm<br>15/12/2022 09:22:36 - Prepare-se! Inscrições para o Lid | formação d<br>paço de cow<br>aGOV   Inscr<br>5 sobre a IN<br>0 mil currícu<br>RA! gov para<br>ativa do Pro<br>JeraGOV abr | Você não po                        | ssui favoritos.   |       |  |

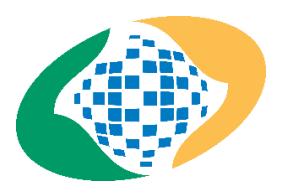

# 6. Clique em "Solicitar":

| <b>Sigepe</b>                                  |                                                | m ♀ □ @ ⊂ 🔵                                                                                        |
|------------------------------------------------|------------------------------------------------|----------------------------------------------------------------------------------------------------|
| Você está em: Área de Trabalho do Servidor > G | estão de Pessoas > Requerimento                | 🙆 SERVIDOR / PENSIONISTA - INSS - 572021377627                                                     |
| Tarefas Solicitar                              | Ajuda                                          |                                                                                                    |
| Tarefas<br>Requerimento                        |                                                | ☆ Sua sessão expira em <b>00:29:46 උ</b>                                                           |
| + Filtro Avançado                              |                                                |                                                                                                    |
|                                                | LISTA DE TAREFAS A FAZER                       |                                                                                                    |
| ✓ Ações Sinais ↓ <sup>A</sup> <sub>Z</sub>     | Identificação                                  | ↓ <sup>A</sup> ∠       ↓ <sup>A</sup> ∠       ↓ <sup>A</sup> ∠       ↓ <sup>A</sup> ↓ <sup>A</sup> |
| Resultados por página: 20 💌                    | Nenhum registro encontrado<br>Anterior Próximo | 0 registro(s) - Página 1 de 0                                                                      |
| Ajuda sobre o Fluxo:                           | •                                              |                                                                                                    |

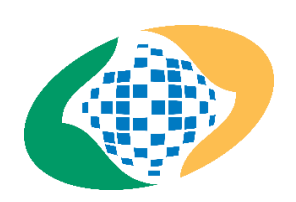

5

INSTITUTO NACIONAL DO SEGURO SOCIAL

### 7. Clique em "COMPROVANTE DE QUITAÇÃO DE PLANO DE SAÚDE":

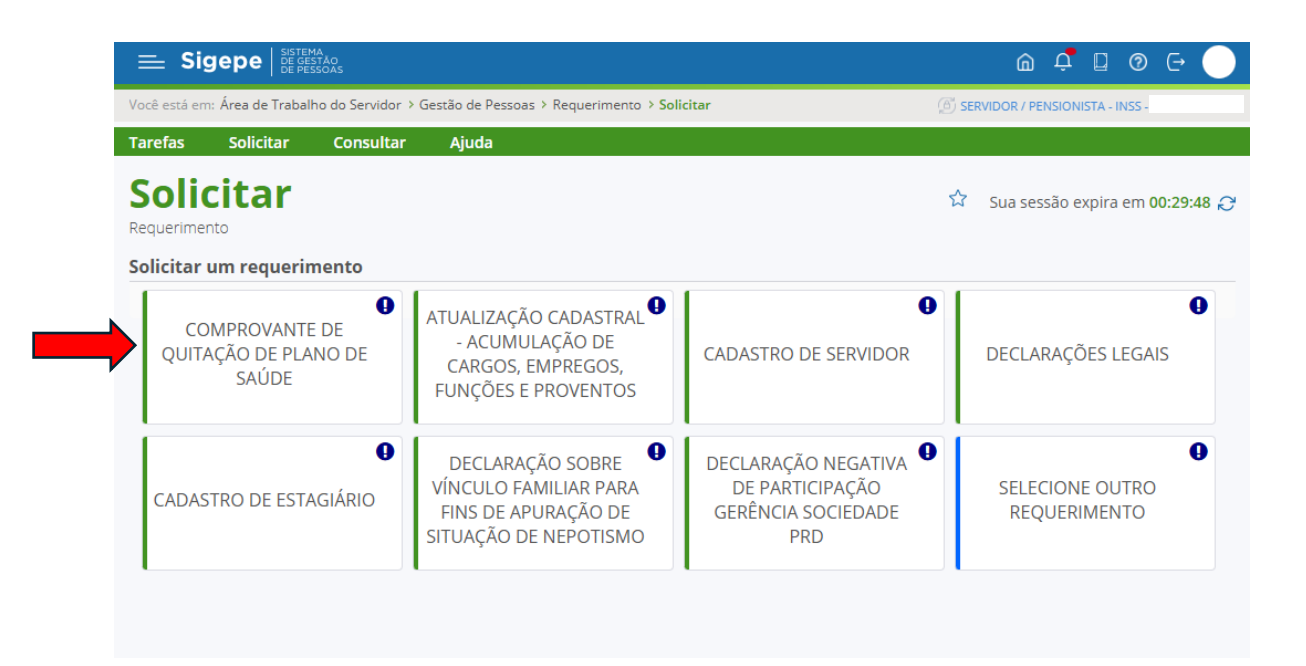

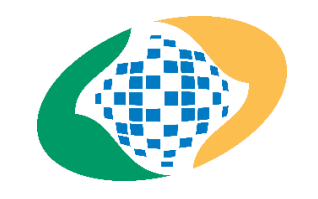

8. Preencha, obrigatoriamente, as informações: Plano de Saúde Contratado, Data Início de Comprovação e Data Fim de Comprovação com atenção ao período que deverá ser comprovado, conforme orientações divulgadas pela PROGEP em comunicado oficial. Após clique em "GERAR DOCUMENTO":

| E Sigepe                                                            |                                                                                                    | â 🕂 🛛 🛛 🕂 🔵                     |        |
|---------------------------------------------------------------------|----------------------------------------------------------------------------------------------------|---------------------------------|--------|
| Você está em: Área de Trabalho do Servido                           | r > Gestão de Pessoas > Requerimento > Solicitar                                                   | SERVIDOR / PENSIONISTA - INSS - |        |
| Tarefas Solicitar Consulta                                          | ır Ajuda                                                                                           |                                 |        |
| Solicitar<br>Requerimento                                           | l                                                                                                  |                                 | Z ×    |
| Solicitar um requerimento                                           | E-mail Institucional :                                                                             |                                 |        |
| COMPROVANTE DE<br>QUITAÇÃO DE PLANO DE<br>SAÚDE                     | Unidade de Lotação : *                                                                             |                                 | ]      |
| DECLARAÇÕES LEGAIS                                                  | Unidade de Exercício : *                                                                           |                                 | ]      |
| DECLARAÇÃO NEGATIVA<br>DE PARTICIPAÇÃO<br>GERÊNCIA SOCIEDADE<br>PRD | Plano de Saúde Contratado : *<br>Data Início de Comprovação : * 0<br>Data Fim de Comprovação : * 0 |                                 |        |
| Secretaria de Gestê                                                 | Gerar Documento                                                                                    |                                 | -<br>- |

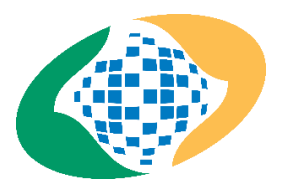

#### 9. Após Gerar Documento, clique em "Incluir":

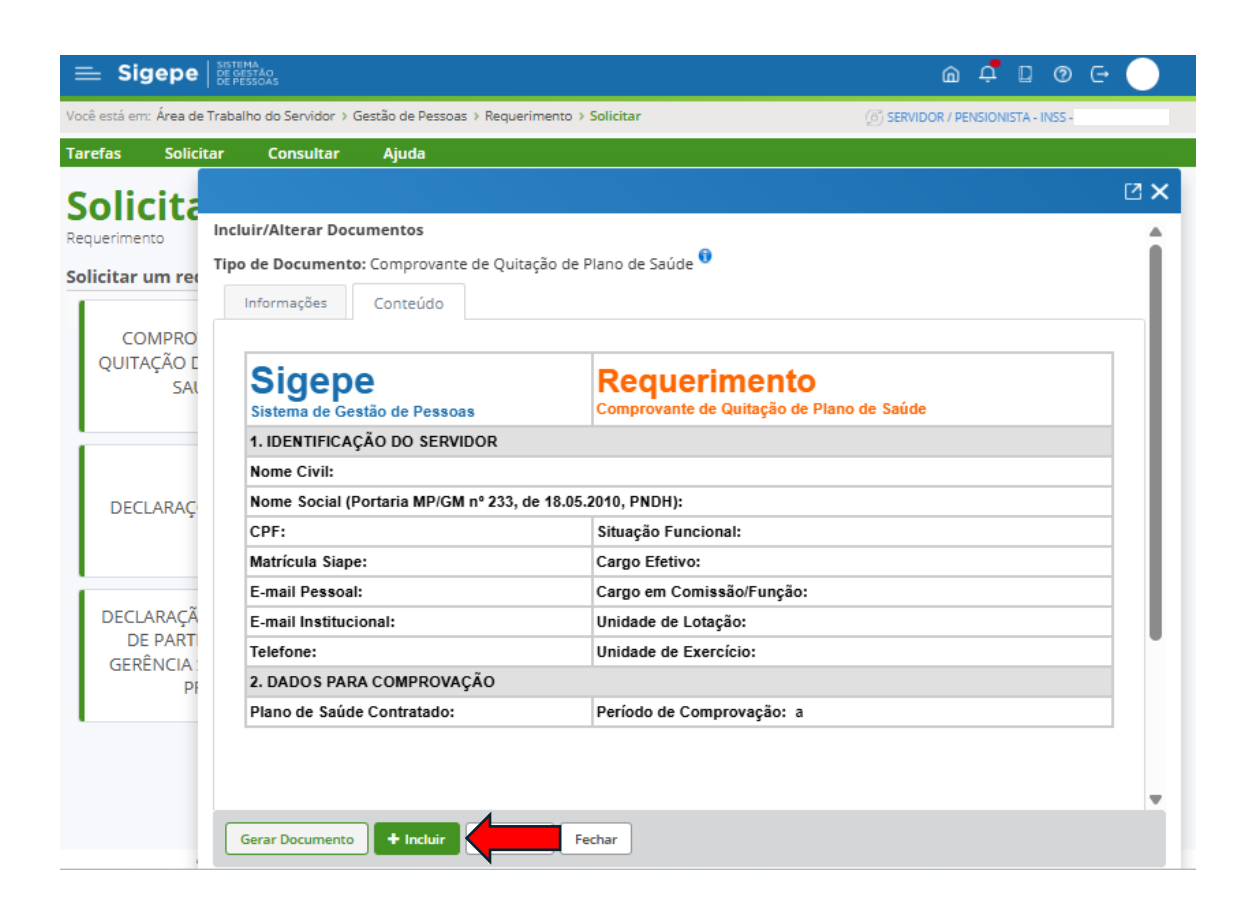

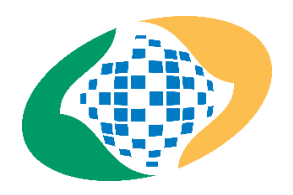

# **10.** Clique em **"Incluir Anexo"** para anexar o documento comprobatório:

| equeri                   | mento                                                                                                    |                                                                     |                                                                     |                                                                                           |                                                                                                    |
|--------------------------|----------------------------------------------------------------------------------------------------|---------------------------------------------------------------------|---------------------------------------------------------------------|-------------------------------------------------------------------------------------------|----------------------------------------------------------------------------------------------------|
| ~                        | Mensagem de Sucesso!<br>lequerimento incluído com su                                                                                    | cesso.                                                              |                                                                     |                                                                                           | ×                                                                                                    |
| olicit                   | ar um requerimento                                                                                                    |                                                                     |                                                                     |                                                                                           |                                                                                                    |
| QL                       | OMPROVANTE DE<br>JITAÇÃO DE PLANO<br>DE SAÚDE                                                                                           | ATUALIZA<br>CADASTR<br>ACUMULAÇ<br>CARGOS, EMP<br>FUNÇÕE<br>PROVENT | ÇÃO ()<br>AL -<br>ÃO DE<br>PREGOS,<br>S E<br>TOS                    | CADASTRO DE<br>SERVIDOR                                                                   | DECLARAÇÕES LEGAIS                                                                                                |
|                          | CADASTRO DE<br>ESTAGIÁRIO<br>CADASTRO DE<br>ESTAGIÁRIO<br>CADASTRO DE<br>ESTAGIÁRIO<br>CADASTRO DE<br>PARA FINS<br>APURAÇÃO<br>SITUAÇÃO |                                                                     | SOBRE<br>MILIAR<br>DE<br>DE<br>DE<br>DE<br>DE<br>G                  | ECLARAÇÃO NEGATIVA<br>DE PARTICIPAÇÃO<br>ERÊNCIA SOCIEDADE<br>PRD                         | SELECIONE OUTRO<br>REQUERIMENTO                                                                                   |
| Resulta                  | ados por página: 20 🖛                                                                                                    | NEPOTIS                                                             | MO<br>Arterior 1 Pr                                                 | óximo                                                                                     | 1 registro(s) - Página 1 de 1                                                                                     |
|                          |                                                                                                    |                                                                     | REQUERIMEN                                                          | поз                                                                                       |                                                                                                    |
|                          | Requerimento                                                                                                    | Assinad                                                             | o Preenchimento                                                     | Mensagem do Servidor                                                                      | Mensagem do Gestor de Pessoas                                                                                     |
| •                        | Comprovante de Quitação<br>Plano de Saúde                                                                                               | o de Opciona                                                        | l Preenchido                                                        | Inserir                                                                                   | *                                                                                                    |
|                          | Incluir Anexo                                                                                                    |                                                                     |                                                                     |                                                                                           |                                                                                                    |
| Resulta                  | ados por página: 20 🖤                                                                                                    |                                                                     | Arterior 1 Pr                                                       |                                                                                           | 1 registro(s) - Página 1 de 1                                                                                     |
|                          |                                                                                                    |                                                                     |                                                                     |                                                                                           |                                                                                                    |
| Assi                     | nar Selecionado(s)                                                                                                    | elecionado(s)                                                       |                                                                     |                                                                                           |                                                                                                    |
| Regist<br>D<br>às<br>Rei | t <b>rar Ciência:</b><br>Jou ciência de que as comun<br>cópias dos documentos nel<br>querimento, como o serviço                         | icações relacionada<br>e contido, serão rea<br>de Mensageria e po   | is a este Requerimei<br>lizados de modo suf<br>or meio do e-mail ca | nto, como seu trâmite e dec<br>líciente por meio das ferran<br>dastrado no Sigepe, em cor | cisões, assim como ter vista e acesso<br>nentas disponibilizadas pelo Sigene -<br>nformidade à Lei nº 9.784, de 2 |

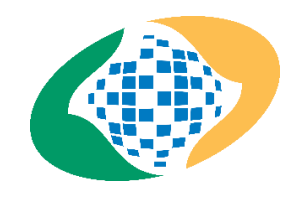

# **11.** Selecione a opção **"Comprovante de Pagamento de Mensalidade":**

| 0                                                        |                                                   | 1                       |                    |
|----------------------------------------------------------|---------------------------------------------------|-------------------------|--------------------|
| COMPROVANTE DE<br>QUITAÇÃO DE PLANO<br>DE SAÚDE          | CADASTRAL -<br>ACUMULAÇÃO DE<br>CARGOS, EMPREGOS, | CADASTRO DE<br>SERVIDOR | DECLARAÇÕES LEGAIS |
| Incluir Anexo                                            | Ellipeore r                                       |                         |                    |
| po Documento: *                                          |                                                   |                         |                    |
|                                                          |                                                   | *                       |                    |
|                                                          |                                                   |                         | Q                  |
| Comprovante de PIS/PASEP/I                               | NU                                                |                         |                    |
| Comprovante de Pagamento                                 | de Mensalidade                                    |                         |                    |
| Comprovante de dados banc                                | tários                                            |                         |                    |
| Comprovante de identificaçã                              | o para dependentes                                |                         |                    |
| Comprovante de matrícula d                               | e dependente de instituição de ensi               | ino                     |                    |
| Comprovante de pagamento                                 | de contribuição previdenciária dos                | últimos três meses      |                    |
|                                                          |                                                   |                         |                    |
| Comprovante de residência                                |                                                   |                         |                    |
| Comprovante de residência<br>Comprovante de valor de tar | ifa                                               |                         |                    |
| Comprovante de residência<br>Comprovante de valor de tar | ifa                                               |                         | -                  |
| Comprovante de residência<br>Comprovante de valor de tar | ifa                                               |                         | -                  |
| Comprovante de residência<br>Comprovante de valor de tar | ifa                                               |                         |                    |
| Comprovante de residência<br>Comprovante de valor de tar | ifa                                               |                         |                    |
| Comprovante de residência<br>Comprovante de valor de tar | ifa<br>u = kus k                                  |                         |                    |
| Comprovante de residência<br>Comprovante de valor de tar | ifa<br>u = 1.14 1                                 |                         |                    |
| Comprovante de residência<br>Comprovante de valor de tar | ifa<br>u = 1.0. 1                                 |                         |                    |
| Comprovante de residência<br>Comprovante de valor de tar | ifa<br>9 = - + 10 - +                             |                         | •                  |
| Comprovante de residência<br>Comprovante de valor de tar | ifa<br>9                                          |                         | •                  |
| Comprovante de residência<br>Comprovante de valor de tar | ifa<br>9 2 - 4.16 - 4                             |                         | •                  |
| Comprovante de residência<br>Comprovante de valor de tar | ifa<br>9 2 - 4 10 - 4                             |                         |                    |
| Comprovante de residência<br>Comprovante de valor de tar |                                                   |                         |                    |
| Comprovante de residência<br>Comprovante de valor de tar | rascunho                                          |                         |                    |
| Comprovante de residência<br>Comprovante de valor de tar | rrascunho                                         |                         |                    |

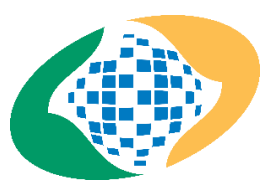

12. Clique em "Incluir Arquivo". Neste momento, inclua o documento comprobatório que poderá ser: 1) Declaração/Documento da Operadora com a descrição mensal de pagamentos efetuados por beneficiário; ou 2) Boletos e Comprovantes de pagamento do período.

Obs.: Não serão aceitos comprovantes para fins de Imposto de Renda que apresentem apenas o somatório de valores pagos no ano, sem a descrição mensal necessária.

|                             |                                    | ⊠ × |
|-----------------------------|------------------------------------|-----|
| Incluir/Alterar Documentos  |                                    |     |
| Tipo de Documento: Comprova | inte de Pagamento de Mensalidade 🔨 |     |
| Informações                 |                                    |     |
|                             |                                    |     |

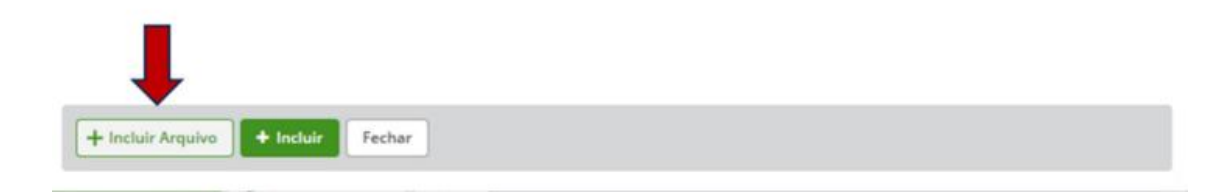

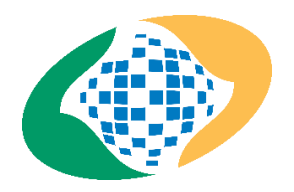

13. Se o sistema apresentar a mensagem de erro conforme imagem abaixo, <u>será</u> <u>necessário converter o arquivo PDF em PDF/A</u>. Existem ferramentas gratuitas online que fazem a conversão e também softwares disponíveis para download na Internet, conforme a preferência do/a servidor/a.

|               |                                                                                                    | ⊠× |
|---------------|----------------------------------------------------------------------------------------------------|----|
| 1             | Mensagem de Alerta!       O arouivo foi convertido para um PDF/A válido. Motivo: O arquivo .pdf possui as seguintes inconsistências: O arquivo .pdf possui as seguintes inconsistências 1.1 Header Syntax error, First line must match PDF1.d. 1.0 Syntax error, Error Expected a long type at offset 62722, instead got . | ×  |
| 0             | Mensagem de Erro!<br>Não foi possível realizar a conversão do documento para o formato PDF/A. Favor realizar a conversão para o formato PDF/A<br>localmente e realizar o upload do documento novamente.                                                                                                    | ×  |
| Inclu<br>Tipo | ir/Alterar Documentos<br>de Documento: Comprovante de Pagamento de Mensalidade <sup>®</sup><br>nformações                                                                                                    |    |
|               |                                                                                                    |    |

**14.** O sistema exibirá uma prévia do documento comprobatório anexado. Clique em **"Incluir":** 

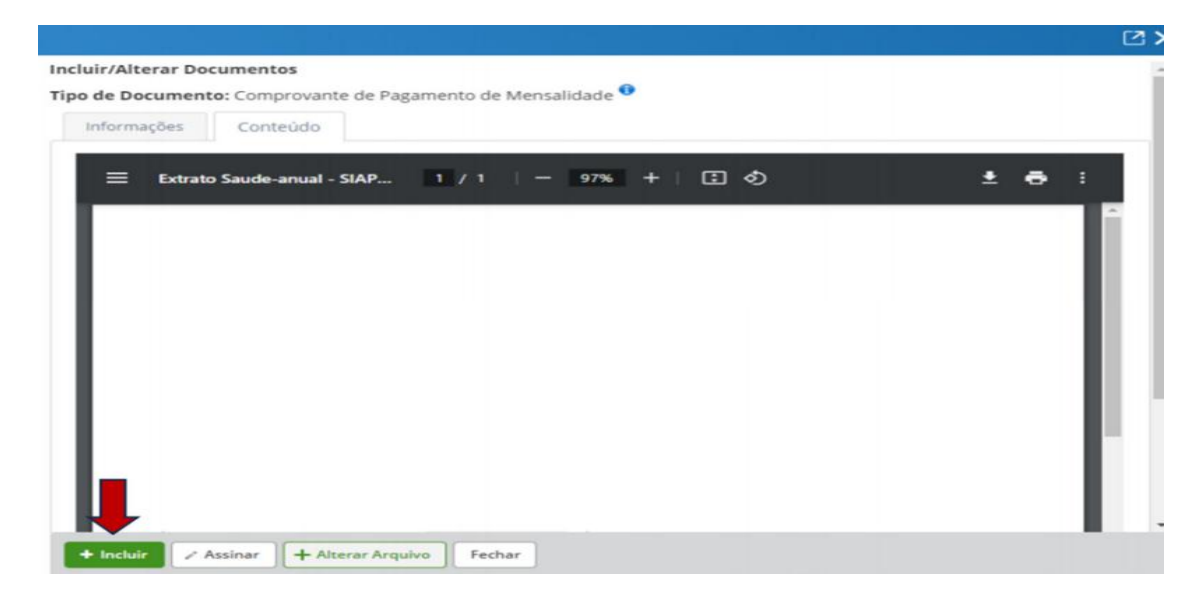

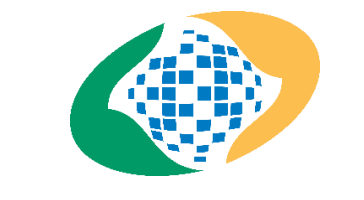

# 15. Registre a Ciência e clique em "Enviar para Análise":

| olicita                                        | r um requerimento                                                                                                    |                                                                                                    |                                                                                                    |                                                                                                    |                                                                                                    |  |
|------------------------------------------------|----------------------------------------------------------------------------------------------------|----------------------------------------------------------------------------------------------------|----------------------------------------------------------------------------------------------------|----------------------------------------------------------------------------------------------------|----------------------------------------------------------------------------------------------------|--|
| CC<br>QUI                                      | OMPROVANTE DE<br>TAÇÃO DE PLANO<br>DE SAÚDE                                                                                                    | ATUALIZAÇÃO<br>CADASTRAL -<br>ACUMULAÇÃO DE<br>CARGOS, EMPREGOS,<br>FUNÇÕES E<br>PROVENTOS                      |                                                                                                    | CADASTRO DE<br>SERVIDOR                                                                                                    | DECLARAÇÕES LEGAIS                                                                                                    |  |
|                                                | CADASTRO DE<br>ESTAGIÁRIO                                                                                                    | DECLARAÇÃO S<br>VÍNCULO FAM<br>PARA FINS<br>APURAÇÃO<br>SITUAÇÃO                                                | SOBRE () DI<br>IILIAR<br>DE<br>DE<br>DE                                                              | ECLARAÇÃO NEGATIVA<br>DE PARTICIPAÇÃO<br>SERÊNCIA SOCIEDADE<br>PRD                                                                                         | SELECIONE OUTRO<br>REQUERIMENTO                                                                                                    |  |
| Resultad                                       | los por página: 20 🖤                                                                                                    | NEPOTISM                                                                                                    | Anterior 1 Pr                                                                                        | róximo                                                                                                    | 1 registro(s) - Página 1 de                                                                                                    |  |
|                                                |                                                                                                    |                                                                                                    | REQUERIMEN                                                                                           | NTOS                                                                                                    |                                                                                                    |  |
|                                                | Requerimento                                                                                                    | Assinado                                                                                                    | Preenchimento                                                                                        | Mensagem do Servidor                                                                                                    | Mensagem do Gestor de Pessoas                                                                                                    |  |
| 5                                              | Comprovante de Quitação e<br>Plano de Saúde                                                                                                    | de Opcional                                                                                                    | Preenchido                                                                                           | Inserir                                                                                                    | ÷.                                                                                                    |  |
|                                                | Comprovante de Pagam<br>de Mensalidade - 00161642<br>CPMEN/2023                                                                                                    | ento<br>34- Opcional                                                                                            | Preenchido                                                                                           | Inserir                                                                                                    | 8                                                                                                    |  |
|                                                | Incluir Anexo                                                                                                    |                                                                                                    |                                                                                                    |                                                                                                    |                                                                                                    |  |
| lesultad                                       | los por página: 20 🐨                                                                                                    |                                                                                                    | Anterior 1 P                                                                                         |                                                                                                    | 1 registro(s) - Păgina 1 de                                                                                                    |  |
| Assina                                         | ar Selecionado(s) Excluir Sele                                                                                                    | rcionado(s)                                                                                                    |                                                                                                    |                                                                                                    |                                                                                                    |  |
| egistri<br>Do<br>às co<br>Requ<br>jane<br>resp | ar Ciência:<br>ou ciência de que as comunica<br>ópias dos documentos nele co<br>uerimento, como o serviço de<br>iro de 1999, Art. 3º, III e Art. 2<br>ionsabilidade administrativa, | ações relacionadas<br>ontido, serão realiz<br>Mensageria e por<br>16º, caput e § 3º.Dei<br>civil e penal, confo | a este Requerime<br>ados de modo su<br>meio do e-mail ca<br>claro que as inforr<br>rme o art. 299 do | nto, como seu trâmite e dec<br>ficiente por meio das ferran<br>idastrado no Sigepe, em cor<br>nações ora prestadas são ve<br>Código Penal Brasileiro (fals | cisões, assim como ter vista e acesso<br>nentas disponibilizadas pelo Sigepe<br>nformidade à Lei nº 9.784, de 29 de<br>erdadeiras, sob a pena de<br>idade ideológica). |  |
| Enviar                                         | r para Análise                                                                                                    | cunho Voltar                                                                                                    |                                                                                                    |                                                                                                    | 0                                                                                                    |  |

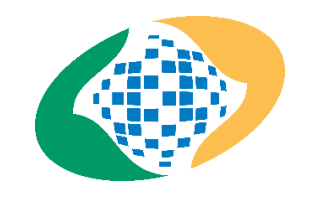

**16.** Uma mensagem de sucesso será gerada com o número do requerimento, cujo andamento poderá ser acompanhado pelo/a servidor/a no módulo de requerimentos do SIGEPE, no aplicativo SouGov ou através do aplicativo MEUINSS.

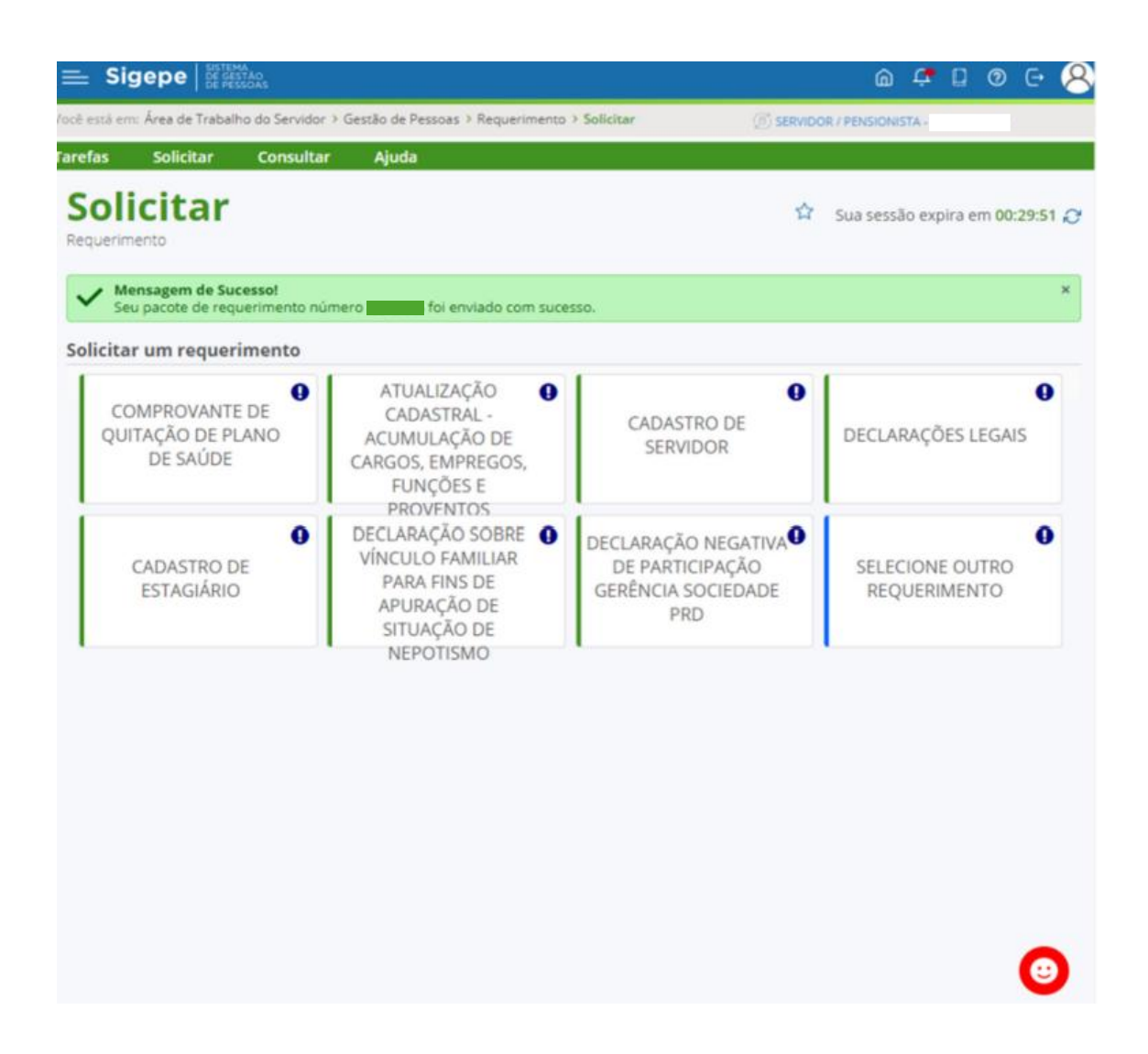

17. Para acompanhar a tramitação do requerimento acesse o SIGEPE ou o aplicativo SouGOV, "Solicitações", "Minhas Solicitações". Esclarecemos que a Divisão de Atendimento do RPPU respeitará o prazo estabelecido no Art. 54-C, § 1º da Instrução Normativa GABIN/MGI Nº 69, de 18/02/2025 e finalizará a análise dos requerimentos até o encerramento da folha de outubro/2025.